Configuracion Outlook

Acceder a la Configuracion de la cuenta.

| Account Settings                                                                                                    | x |  |  |
|----------------------------------------------------------------------------------------------------|---|--|--|
| E-mail Accounts<br>You can add or remove an account. You can select an account and change its settings.                    |   |  |  |
| E-mail Data Files RSS Feeds SharePoint Lists Internet Calendars Published Calendars Address Books                          |   |  |  |
| Set as Derault X Remove T                                                                                                  |   |  |  |
| Name Type                                                                                                    |   |  |  |
| dayala@grupoadco.com.mx POP/SMTP (send from this account by default)                                                       |   |  |  |
|                                                                                                    |   |  |  |
| Selected e-mail account delivers new e-mail messages to the following location:                                            |   |  |  |
| Change <u>Folder</u> Personal Folders \Inbox<br>in data file C:\Users\Fernando\AppData\Local\Microsoft\Outlook\Outlook.pst |   |  |  |
|                                                                                                    |   |  |  |
| Qlos                                                                                                    | e |  |  |

| Change E-mail Account                                 |                                   | ×                                                    |
|-------------------------------------------------------|-----------------------------------|------------------------------------------------------|
| Internet E-mail Settings<br>Each of these settings ar | e required to get your e-mail acc | bunt working.                                        |
| User Information                                      |                                   | Test Account Settings                                |
| Your Name:                                            | Dolores Ayala                     | After filling out the information on this screen, we |
| E-mail Address:                                       | dayala@grupoadco.com.mx           | button below. (Requires network connection)          |
| Server Information                                    |                                   | Test Assourt Settings                                |
| Account Type:                                         | POP3                              | Lest Account Setungs                                 |
| Incoming mail server:                                 | pop.gmail.com                     | •                                                    |
| Outgoing mail server (SMTP):                          | smtp.gmail.com                    | U                                                    |
| Logon Information                                     |                                   |                                                      |
| <u>U</u> ser Name:                                    | dayala@grupoadco.com.mx           |                                                      |
| Password:                                             | *****                             | 6                                                    |
|                                                       | Remember password                 |                                                      |
| Reguire logon using Secure                            | Password Authentication (SPA)     | More Settings                                        |
|                                                       |                                   | < Back Next > Cancel                                 |
|                                                       |                                   |                                                      |

Cambiar los valores de servidro Entrante : pop.gmail.com Cambiar los valores de seidor Saliente (SMPT): smtp.gmail.com

2 Escribir el correo en el Nombre de Usuario: <u>correo@grupoadco.com.mx</u> 3 Abrir "Mas configuracion" En la ventana de "Mas Configuracion" en la segunda pestaña activar la palomita de Servidor Saliente (SMPT) requiere autenticación. (ver Imagen)

| Internet E-mail Settings                                                                           | x   |
|----------------------------------------------------------------------------------------------------|-----|
| General Outgoing Server Connection Advanced                                                        |     |
| ✓ My outgoing server (SMTP) requires authentication ● Use same settings as my incoming mail server |     |
| O Log on using                                                                                     | -11 |
| User Name:                                                                                         |     |
| Password:                                                                                          |     |
| ✓ <u>R</u> emember password                                                                        |     |
| Reguire Secure Password Authentication (SPA)                                                       |     |
| Log on to incoming mail server before sending mail                                                 |     |
|                                                                                                    |     |
|                                                                                                    |     |
|                                                                                                    |     |
|                                                                                                    |     |
|                                                                                                    |     |
|                                                                                                    |     |
|                                                                                                    |     |
|                                                                                                    |     |
| OK Cancel                                                                                          |     |

En la ultima pesataña (Avanzado): Poner valores como se ven en pantalla

| Internet E-mail Settings                                                                                                    |
|----------------------------------------------------------------------------------------------------|
| General Outgoing Server Connection Advanced Server Port Numbers                                                                                                    |
| Incoming server (POP3): 995 Use Defaults<br>This server requires an encrypted connection (SSL)<br>Outgoing server (SMTP): 587<br>Use the following type of engrypted connection: TLS<br>Server Timeouts |
| Short Long 1 minute Delivery          Delivery         Leave a copy of messages on the server         Remove from server after         Remove from server when deleted from 'Deleted Items'             |
| OK Cancel                                                                                                    |